# Firmware upgrade guide version 3.3.

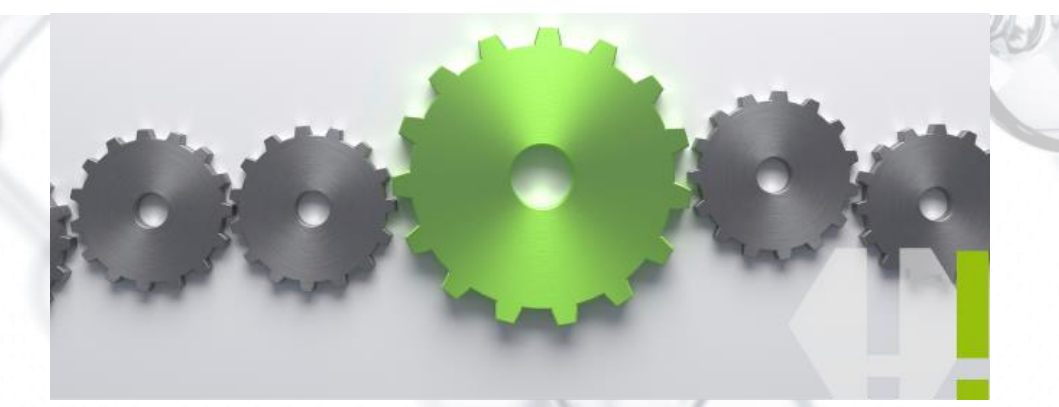

## SERSTECH

Chemical intelligence solutions

#### Firmware upgrade guide – to v3.3.

#### Make a backup first!

Please note, if you have an older version then 3.2.x your old measurements and local databases will not automatically follow the upgrade. If you want to keep your history and local databases, please remember to make a backup before you proceed with the upgrade.

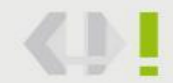

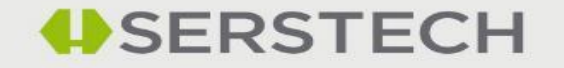

#### How to make a backup

- Connect the instrument to a PC using a USB cable
- Use the quick menu to activate USB.

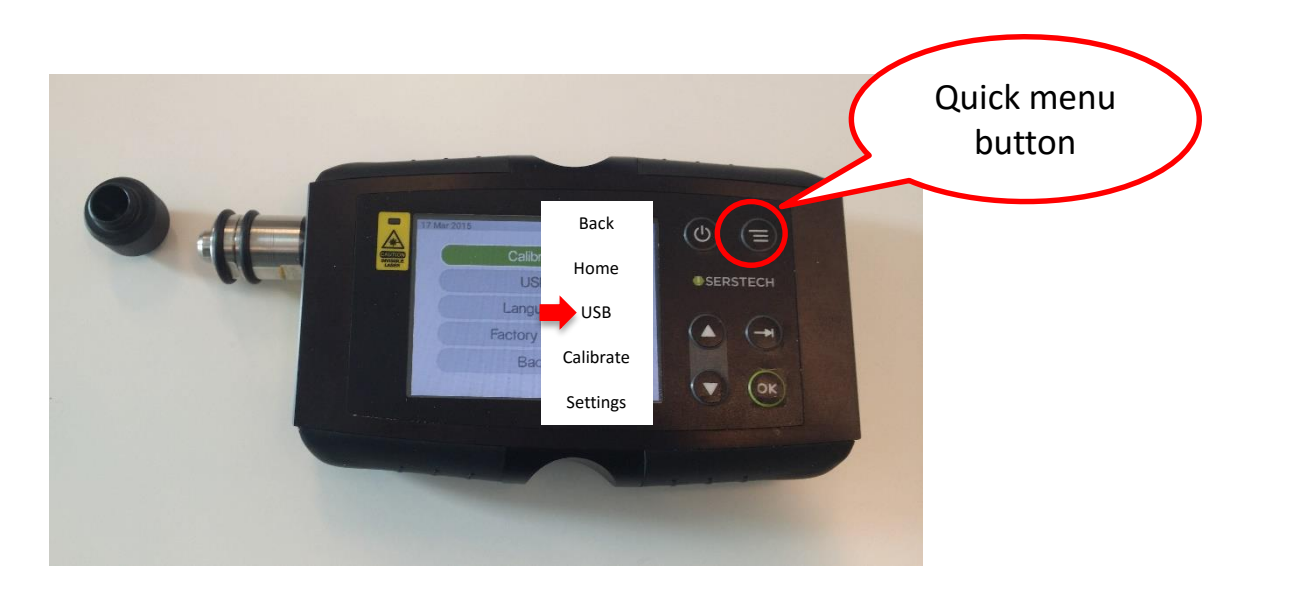

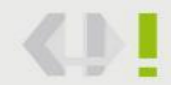

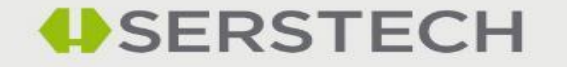

#### How to make a backup

#### Activate USB DATA

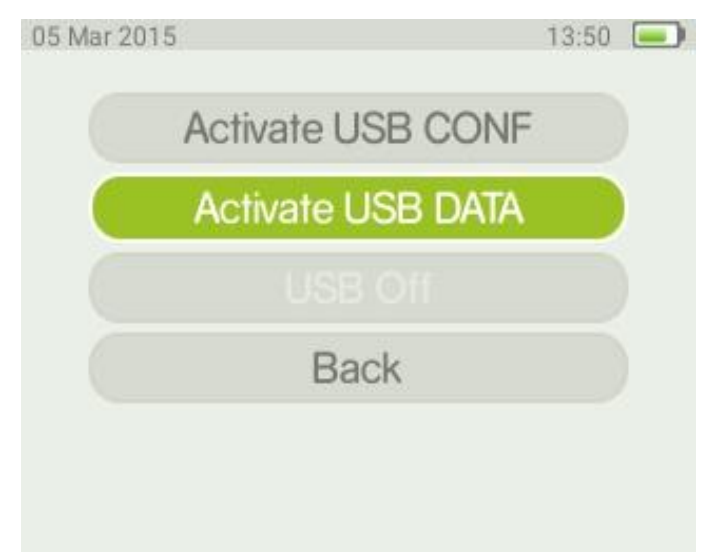

A unit called i100\_data will appear on your computer

| → i100_data (E:) |           |                    |               |      |  |  |  |  |
|------------------|-----------|--------------------|---------------|------|--|--|--|--|
| ^                | Name      | Date modified      | Туре          | Size |  |  |  |  |
| teri             | history   | 5/13/2015 9:27 AM  | File folder   |      |  |  |  |  |
| hii              | 📙 logfile | 12/16/2015 3:30 PM | File folder   |      |  |  |  |  |
|                  | notices   | 4/13/2015 3:22 PM  | File folder   |      |  |  |  |  |
|                  | serial    | 12/16/2015 3:27 PM | Text Document | 1 KB |  |  |  |  |
| ste              | sw_rel    | 12/16/2015 3:27 PM | Text Document | 1 KB |  |  |  |  |

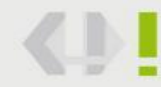

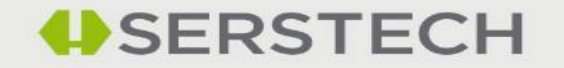

#### How to make a backup

Open i100\_data and copy the history folder. Open i100\_conf and copy your local databases. Save it to a location on your PC or other location outside

the Indicator.

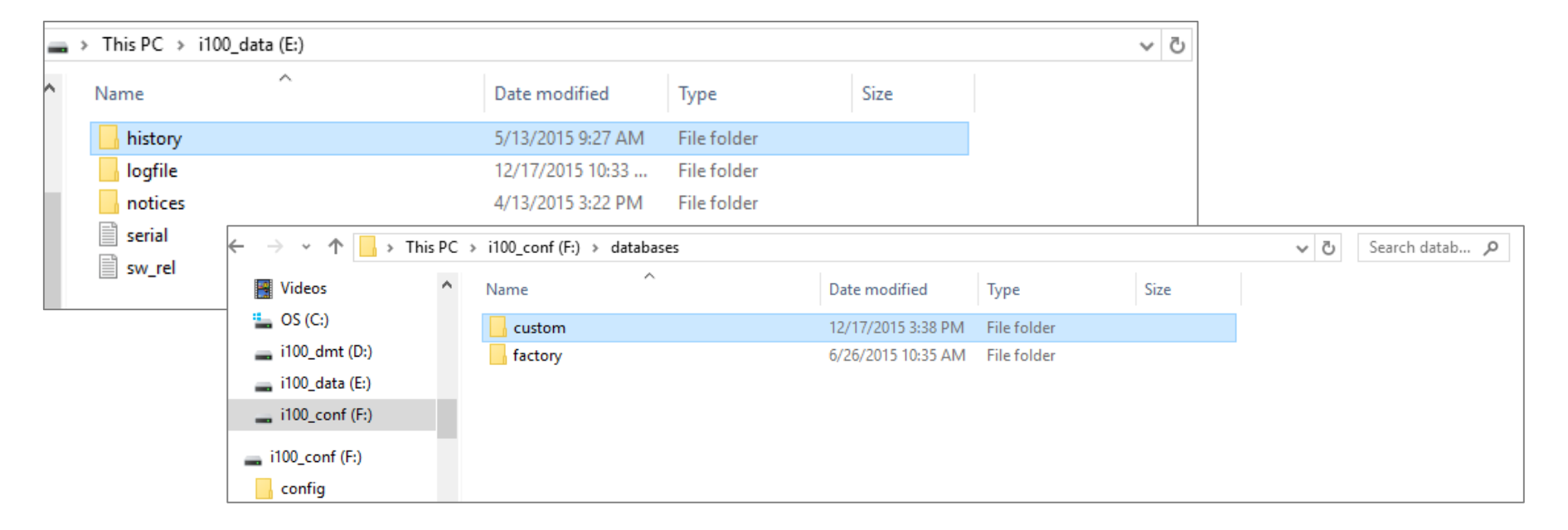

Select USB Off on the Indicator.

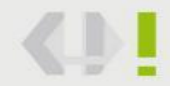

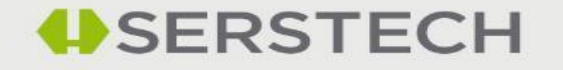

#### How to upgrade to v3.3.

• First, make sure the battery of your instrument is fully loaded.

- Please check your current Firmware version first! If you have a Firmware version older than 3.0.2, you need make a two step upgrade, otherwise it will not be successful.
- If you are unsure about your current version, go to "Settings" -> "About" in your Indicator.
- Download the file 3.3.x or if you have an earlier version than 3.0.2, make a first upgrade to 3.0.2.
- Save the file on your computer, not on an USB stick, that can sometimes create conflicts.

| Name                                                  | Туре          | Compressed size | Password | Size       |
|-------------------------------------------------------|---------------|-----------------|----------|------------|
| Indicator_Update_3.3.6_r2097_2015 ReleaseNotes-v3.3.6 | GZ File       | 116,866 KB      | No       | 117,296 КВ |
|                                                       | Text Document | 3 KB            | No       | 5 КВ       |

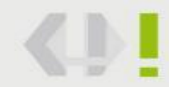

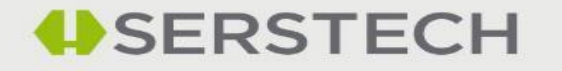

## Upgrade using "Drag and Drop"

Log in to your Indicator and activate its USB mode:

- Settings->Administration->USB->Activate USB
- Or use "Quick Menu" ->USB-> Activate USB
- Note! You need to have the read and write privileges to do the updates. This can be set by the admin user.
- Connect the Indicator to your computer.
- Look for the i100\_conf in your file browser

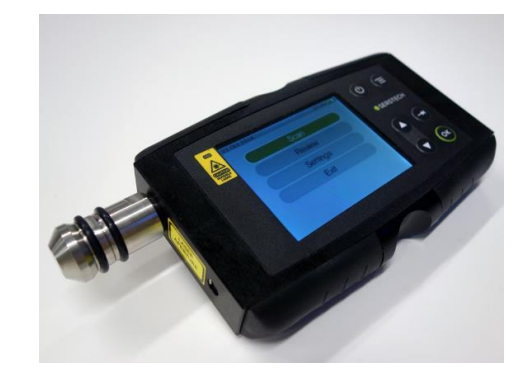

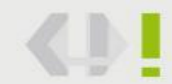

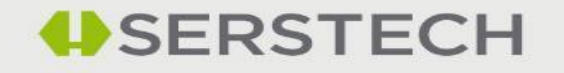

## Upgrade using "Drag and Drop"

We strongly recommend that you read the Release Notes before upgrading.
Drag and drop the file to the folder "updates" in your instrument (i100\_ Conf )

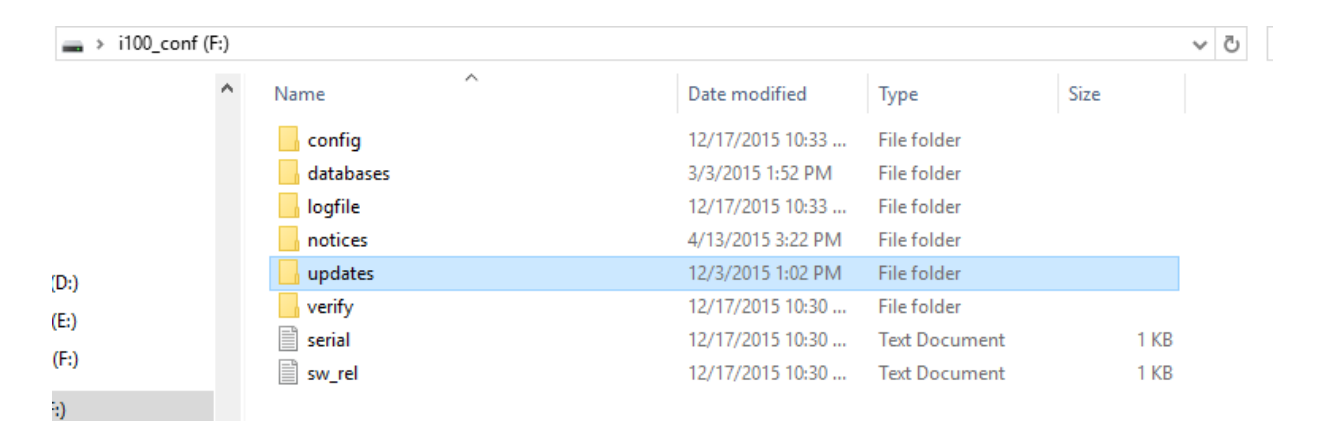

Deactivate USB, unplug from your computer and restart the instrument. Restarting can take time (up to 15 minutes). Please be patient.

It is see which Firmware version you have, turn on your instrument, go to Setting -> About.

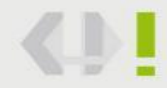

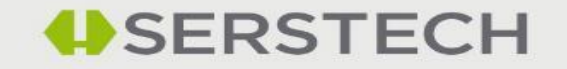

#### Firmware upgrade guide – to v3.3.

After upgrading and restarting your instrument the History and Custom folders with your backup can be copied back into their original positions on i100\_data and i100\_conf, respectively.

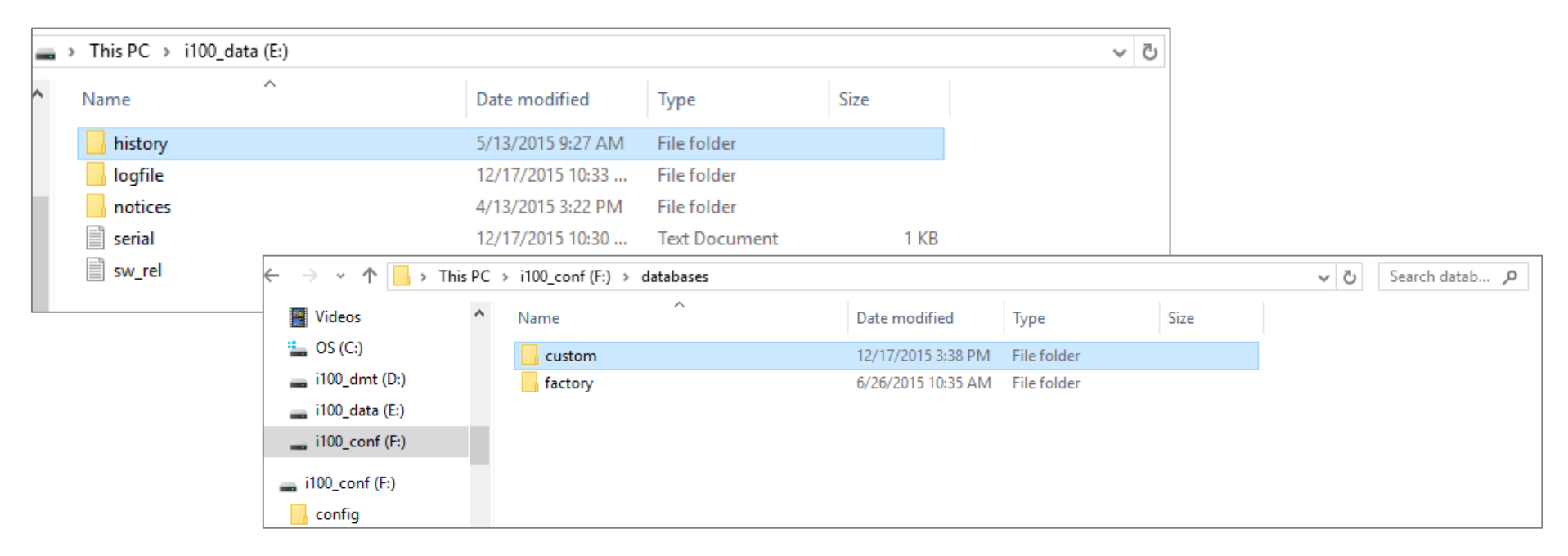

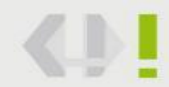

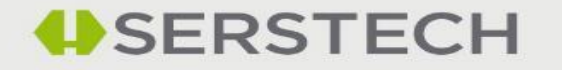

#### Firmware upgrade guide – to v3.3.

You should now have upgraded successfully!

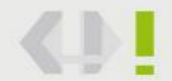

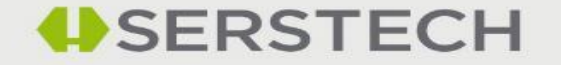